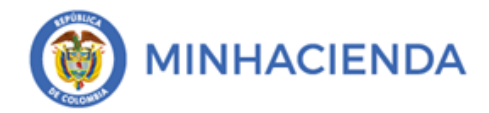

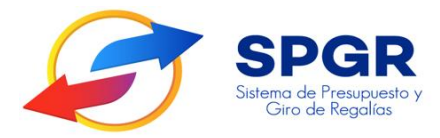

Manual de Usuario Reg<mark>ist</mark>ro Presupuestal del Compro<mark>mi</mark>so

# **SPGR** Sistema de Presupuesto y Giro de Regalías

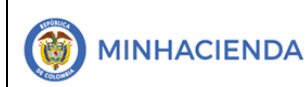

#### Tabla de Contenido

| 1. | INTRODUCCIÓN                                                    | 3  |
|----|-----------------------------------------------------------------|----|
| 2. | OBJETIVOS                                                       | 5  |
| 3. | ALCANCE                                                         | 5  |
| 4. | RESULTADOS ESPERADOS                                            | 5  |
| 5. | DEFINICIONES, ACRÓNIMOS Y ABREVIATURAS                          | 5  |
| 6. | GUÍA PARA EL REGIS <mark>TRO</mark> PRESUPUESTAL DEL COMPROMISO | 6  |
| 7. | HISTORIAL DE CAM <mark>BIO</mark> S                             | 16 |
| 8. | APROBACIÓN                                                      | 16 |

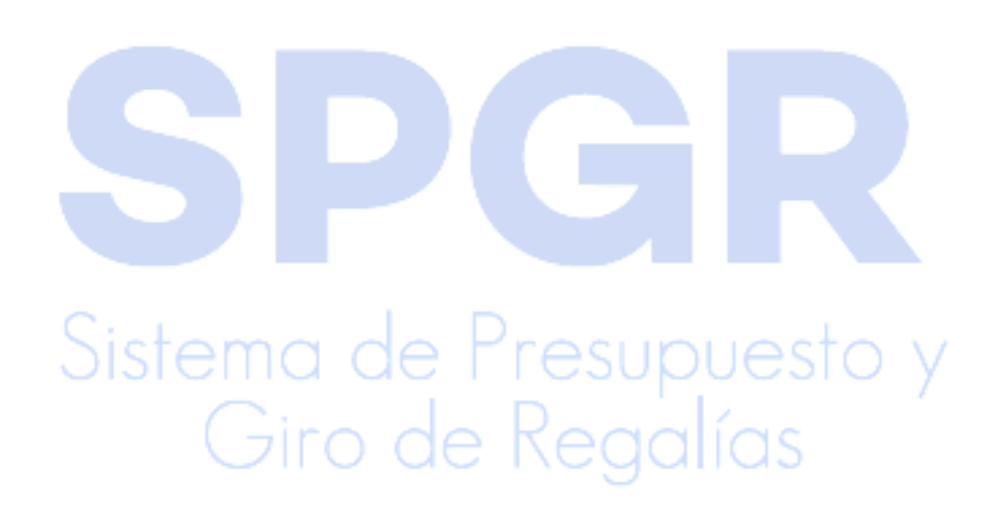

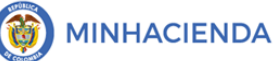

#### 1. Introducción

En concordancia con la normatividad vigente, los órganos del SGR, las entidades beneficiarias de asignaciones directas y las demás entidades designadas como ejecutoras de recursos del Sistema General de Regalías, deberán hacer uso del Sistema de Presupuesto y Giro de Regalías (SPGR) para realizar la gestión de ejecución de estos recursos y ordenar el pago de las obligaciones legalmente adquiridas, directamente desde la cuenta única del SGR a las cuentas bancarias de los destinatarios finales.

Así mismo, corresponde al jefe del órgano respectivo o a su delegado del nivel directivo de la entidad ejecutora designada por el Órgano Colegiado de Administración y Decisión o la entidad competente, ordenar el gasto sobre las apropiaciones que se incorporan al presupuesto de la entidad en su capítulo independiente.

En desarrollo a lo indicado anteriormente, la Administración del SPGR presenta a los diferentes ejecutores de recursos del Sistema General de Regalías un conjunto de manuales que les indicarán los pasos a seguir en el aplicativo para reflejar la ejecución financiera de los diferentes recursos, en el proceso de pago a destinatario final.

Teniendo en cuenta el siguiente diagrama, este manual desarrollará la funcionalidad relacionada con el *Registro Presupuestal del Compromiso* que se encuentra disponible en el *Perfil Entidad- Regalías Gestión Presupuesto de Gastos*.

Sistema de Presupuesto y Giro de Regalías

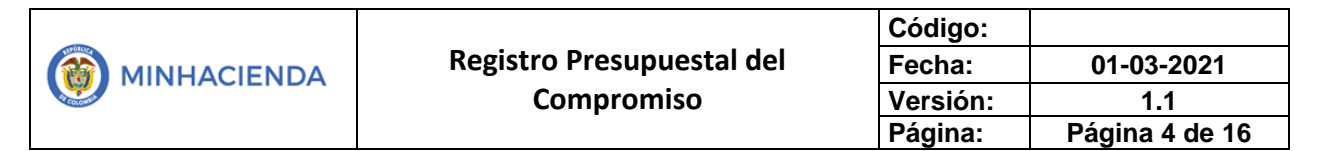

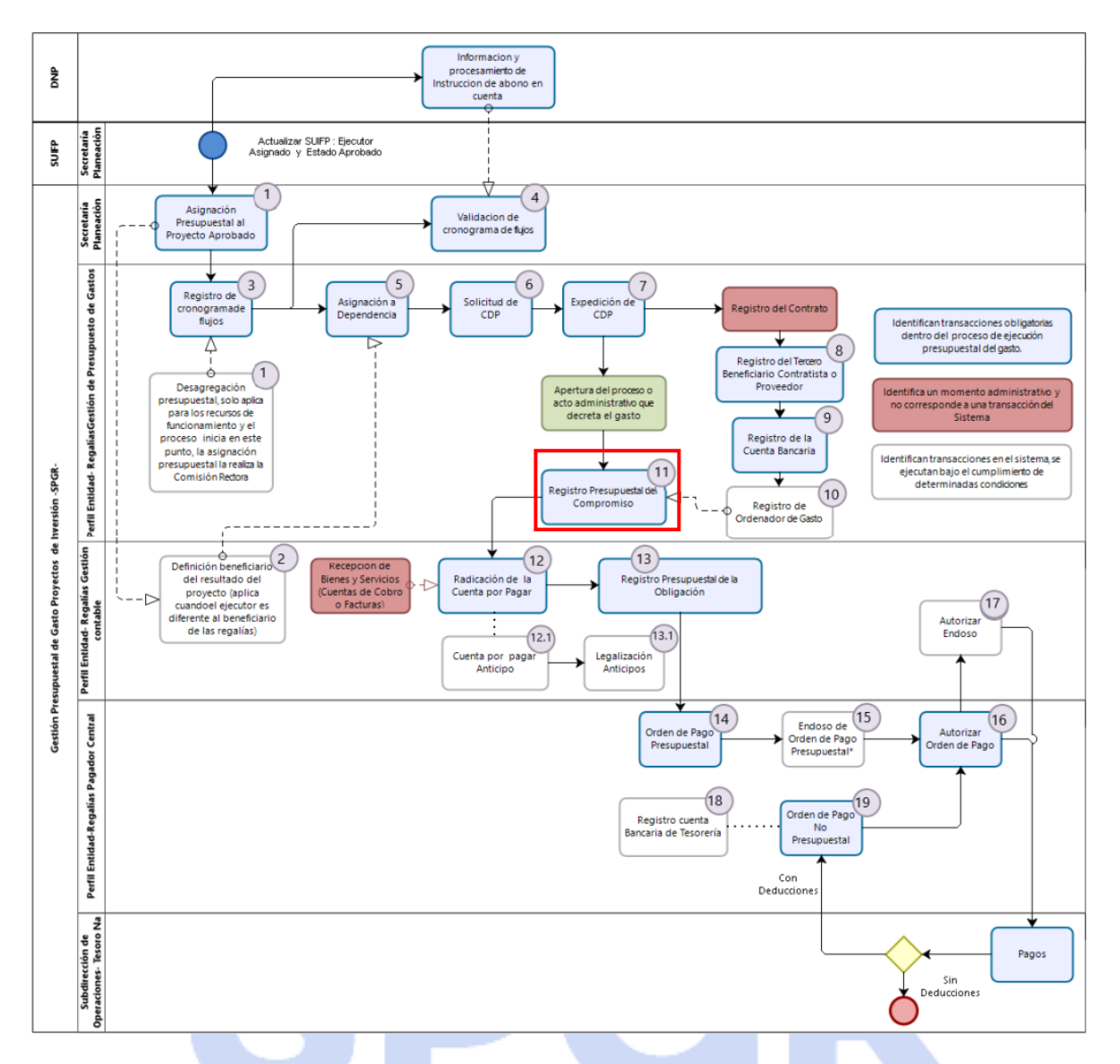

Correspondiendo al numeral 11 del diagrama en la cadena básica de ejecución presupuestal de gasto y que tiene como resultado la generación de un Compromiso Presupuestal en estado Generado.

Al finalizar la ejecución de los pasos señalados en este manual el usuario logrará como resultado un *Compromiso Presupuestal* con un número consecutivo único para su entidad, que nos permitirá continuar con la *Radicación de la Cuenta por Pagar*, procedimiento que será descrito en un siguiente manual.

#### 2. Objetivos

- Presentar la transacción de Registro Presupuestal del Compromiso.
- Presentar el procedimiento para el Registro Presupuestal del Compromiso.
- Obtener Compromiso Presupuestal en estado Generado.

#### 3. Alcance

El presente documento va dirigido a las entidades que ejecutan recursos del Sistema General de Regalías - SGR – para el pago de las obligaciones legalmente adquiridas desde la cuenta única del SGR a las cuentas bancarias de los destinatarios finales de conformidad a lo establecido en el artículo 27 de la Ley 2056 de 2020 por la cual se regula la organización y el funcionamiento del Sistema General de Regalías SGR.

#### 4. Resultados esperados

- Ofrecer los lineamientos para acompañar a las entidades en el registro presupuestal del Compromiso.
- Obtener un Compromiso en estado Generado.
- Obtener un consecutivo (único para la entidad) del registro de ese Compromiso.
- 5. Definiciones, Acrónimos y abreviaturas
- CDP: Certificado de Disponibilidad Presupuestal
- SGR: Sistema General de Regalías
- SPGR: Sistema de Presupuesto y Giro de Regalías

### 6. Guía para el registro presupuestal del Compromiso

| SPGR<br>Sistema de Presupuesto y<br>Giro de Regalias |       |
|------------------------------------------------------|-------|
| GESTIÓN DE CAJA                                      | *     |
| EJECUCIÓN PRESUPUESTAL DE GIROS SGR                  | -     |
| EJECUCIÓN PRESUPUESTAL DE GASTO                      | -     |
| Ordenador de Gasto                                   | *     |
| Solicitud Certificado de Disponibilidad Presupues    | tal 🔻 |
| Certificado de Disponibilidad Presupuestal           | *     |
| Compromiso Presupuestal                              | *     |
| Crear                                                |       |
| Modificar Información General                        |       |
| Modificar Plan de Pagos                              |       |
| Adicionar                                            |       |
| Reducir                                              |       |
| Traslado de Compromisos con cargo a DI               |       |

La transacción Registro Presupuestal del Compromiso está vinculada al Perfil Entidad – Regalías Gestión Presupuesto de Gastos y la ruta de Acceso se encuentra disponible en:

Ejecución Presupuestal de Gasto > Compromiso Presupuestal > Crear.

Una vez se ingresa a la ruta seleccionada la transacción muestra el formulario básico para hacer el registro presupuestal del compromiso para el giro, en primer lugar, se encuentra la fecha de registro que automáticamente genera el sistema y el campo para ingresar el número de consecutivo del CDP.

Sistema de Presupuesto y Giro de Regalías

|                           | Código:  |                |
|---------------------------|----------|----------------|
| Registro Presupuestal del | Fecha:   | 01-03-2021     |
| Compromiso                | Versión: | 1.1            |
| •                         | Página:  | Página 7 de 16 |
|                           |          | ·              |

| Fecha de registro * 2021-03-01 V                                     | Cer<br>pre                                 | tificado de disponibilid<br>supuestal * | ad                                                     |
|----------------------------------------------------------------------|--------------------------------------------|-----------------------------------------|--------------------------------------------------------|
| Contratos - Vigencias Futuras Plan de Pagos                          | s Compromiso Presupue                      | estal                                   |                                                        |
| Identificación del contrato                                          | Q                                          |                                         |                                                        |
|                                                                      |                                            |                                         |                                                        |
|                                                                      |                                            |                                         | Continuar                                              |
| Seleccionar vigencias futuras                                        |                                            |                                         | Continuar                                              |
| Seleccionar vigencias futuras<br>Identificación de Vigencias Futuras | Año de Vigencia                            | Valor en Pesos                          | Continuar<br>Valor en Moneda Original                  |
| Seleccionar vigencias futuras<br>Identificación de Vigencias Futuras | Año de Vigencia<br><< No contiene registro | Valor en Pesos                          | Continuar<br>Valor en Moneda Original                  |
| Seleccionar vigencias futuras                                        | Año de Vigencia<br><< No contiene registro | Valor en Pesos                          | Continuar<br>Valor en Moneda Original<br>Página 1 de 1 |

Si tiene a la mano el número del CDP ingréselo en el recuadro dispuesto para ello y presione *enter* en su teclado, en caso contrario, puede dar clic en el , de tal manera que el sistema le habilite la ventana de búsqueda para obtener el CDP con el que se realizará el compromiso, usando los filtros que dispone. Una vez identificado, seleccionar el CDP y hacer clic en aceptar.

| Tipo de Contrato                                      | 9                               | Seleccione                                                       | ~                                             | Modalidad de la<br>Contratación                                                         | Seleccione                                            | ~                                  |
|-------------------------------------------------------|---------------------------------|------------------------------------------------------------------|-----------------------------------------------|-----------------------------------------------------------------------------------------|-------------------------------------------------------|------------------------------------|
| Número del Certifica                                  | ado                             |                                                                  |                                               | Estado                                                                                  | Seleccione                                            | ~                                  |
| Fecha de Registro                                     | 2                               | 021-01-21                                                        |                                               | Número de la Solicitud del<br>CDP                                                       |                                                       |                                    |
|                                                       |                                 |                                                                  |                                               |                                                                                         |                                                       |                                    |
| Tipo de Solicitud del                                 | CDP                             | Seleccione                                                       | ~                                             | Fecha de la Solicitud del<br>CDP                                                        | <b></b>                                               |                                    |
| Tipo de Solicitud del                                 | CDP                             | Seleccione                                                       | ~                                             | Fecha de la Solicitud del<br>CDP                                                        | Limp                                                  | iar Buscar                         |
| Tipo de Solicitud del<br>Número del CDP               | CDP S                           | Seleccione<br>el CDP Descripción de                              | ✓                                             | Fecha de la Solicitud del<br>CDP                                                        | Eimp                                                  | iar Buscar                         |
| Tipo de Solicitud del<br>Número del CDP<br>521        | CDP 5                           | Seleccione el CDP Descripción de ado INTERVENTORI/               | el CDP                                        | Fecha de la Solicitud del<br>CDP<br>IISTRATIVA, FINANCIERA Y                            | Fecha de Registro del CDP<br>2021-01-21               | iar Buscar                         |
| Tipo de Solicitud del<br>Número del CDP<br>521<br>621 | CDP Stado de Genera<br>ConComp  | el CDP Descripción de<br>ado INTERVENTORI,<br>romiso CONSTRUCCIO | el CDP<br>A TECNICA, ADMIN<br>N DEL PUENTE CO | Fecha de la Solicitud del<br>CDP<br>IISTRATIVA, FINANCIERA Y<br>IN SUS ACCESOS SOBRE LA | Fecha de Registro del CDP<br>2021-01-21<br>2021-01-21 | iar Buscar<br>Número Sol           |
| Número del CDP                                        | CDP Stado d<br>Gener<br>ConComp | el CDP Descripción de<br>ado INTERVENTORIA<br>romiso CONSTRUCCIO | el CDP<br>A TECNICA, ADMIN<br>N DEL PUENTE CO | Fecha de la Solicitud del<br>CDP<br>IISTRATIVA, FINANCIERA Y<br>IN SUS ACCESOS SOBRE LA | Fecha de Registro del CDP<br>2021-01-21<br>2021-01-21 | iar Buscar<br>Núrnero So           |
| Número del CDP                                        | CDP Stado de Gener<br>ConComp   | el CDP Descripción de<br>ado INTERVENTORIa<br>romiso CONSTRUCCIO | el CDP<br>A TECNICA, ADMIN<br>N DEL PUENTE CO | Fecha de la Solicitud del<br>CDP<br>IISTRATIVA, FINANCIERA Y<br>IN SUS ACCESOS SOBRE LA | Fecha de Registro del CDP<br>2021-01-21<br>2021-01-21 | iar Buscar<br>Número Sol<br>5<br>6 |

El sistema mostrará nuevamente la pantalla principal con el número del CDP seleccionado y habilitará automáticamente la pestaña plan de pagos y el botón para desplegar el ítem de afectación de gasto. La opción requiere mecanismo multimoneda por defecto siempre vendrá en "NO" y la razón es

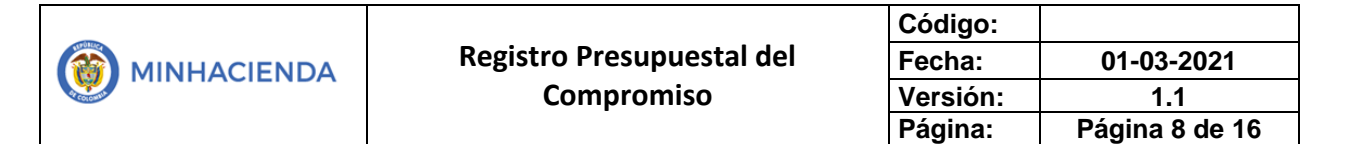

porque la generalidad es que los compromisos sean en pesos, solo se cambiará en el caso que se registre un contrato en una moneda diferente a pesos.

| Compromiso para el Giro           |               |                                     |
|-----------------------------------|---------------|-------------------------------------|
| Fecha de registro *               | 2021-03-01 🗸  | Certificado de disponibilidad 521 Q |
| Contratos - Vigencias Futuras     | Plan de Pagos | Compromiso Presupuestal             |
| Requiere mecanismo<br>multimoneda | OSi<br>OSi    | Mecanismo multimoneda               |
| Ítem para afectación del ga       | asto Q        |                                     |

Luego se habilita la una ventana que muestra los ítems de afectación de gastos vinculados al CDP, seleccionar, registrar el valor requerido y dar clic en Aceptar.

| PGR - Ítem para | Afectación del G | asto             |               |                         |         |             |                     | × |
|-----------------|------------------|------------------|---------------|-------------------------|---------|-------------|---------------------|---|
| Identificación  | ítem             |                  |               | Descripción ítem        |         |             |                     |   |
| Identificación  | de Dependencia   |                  |               | Descripción de Deper    | ndencia |             |                     |   |
| Fuente de fina  | anciación        | Seleccione       | ~             | Situación de fondos     |         | Seleccione. |                     |   |
| Recursos pres   | supuestales      | Seleccione       |               |                         |         |             | ~                   | • |
|                 |                  |                  |               |                         |         |             | Buscar              |   |
| ✓Todos          |                  |                  |               |                         |         |             |                     |   |
| Seleccionar     | Dependencia Afe  | ctación de Gasto | Posición Catá | logo de Gasto           | Valor e | n Pesos     | Fuente Financiación |   |
|                 | 02-68689-MUNICI  | PIO DE SAN VICEN | 00AD-2402-060 | )3-2019-68689-0005 MEJ( | 108.    | 766.000,00  | 01 Nación           |   |
| H 4 🗍           |                  |                  |               |                         |         |             |                     |   |
| 4               |                  |                  |               |                         |         |             | )                   | • |
|                 |                  |                  |               |                         |         |             | Aceptar Cancelar    |   |

La pantalla principal ahora muestra el ítem de afectación de gasto vinculado al CDP y el valor total en pesos registrado en el paso anterior.

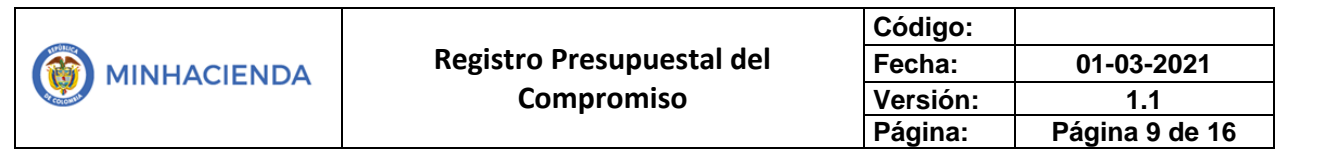

| Dependencia Afectación de Gasto             | Posición Catálogo de Gasto                         | Fuente o     |
|---------------------------------------------|----------------------------------------------------|--------------|
| 2-68689-MUNICIPIO DE SAN VICENTE DE CHUCU ( | 00AD-2402-0603-2019-68689-0005 MEJORAMIENTO DE VÍA | 01 Naciór    |
| H ← T → H                                   |                                                    |              |
|                                             |                                                    |              |
| or total en pesos 108.766.000,00            |                                                    |              |
| or total en la moneda 0,00<br>ginal         |                                                    |              |
| ombinación(es) de PAC                       |                                                    |              |
| Dependencia(s) para Afectación de PAC       | Posición del Catálogo del PAC Valo                 | or en Pesos  |
| 02-68689-MUNICIPIO DE SAN VICENTE DE CHUCU  | JRI SGR-ADIR ASIGNACIONES DIRECTAS 108             | 3.766.000,00 |
| I4 4 T >>>I                                 | Р                                                  | ágina 1 de 1 |

Con esto se habilita el botón Plan de Pagos, dar clic, para definir las líneas de pago para la combinación de la dependencia de Afectación y la posición de catálogo de PAC, esta posición del catálogo de PAC hace referencia al valor agrupado por fuente de financiación que financia en proyectos aquí se debe incluir el plan de pagos registrado en el contrato o en el acto administrativo que decreta el gasto al cual le estamos realizando el registro presupuestal.

| Dependencia(s) para Afeo    | tación de PAC    | Posición del Catálogo del PAC  | Valor en Pesos |
|-----------------------------|------------------|--------------------------------|----------------|
| 02-68689-MUNICIPIO DE SAN V | CENTE DE CHUCURI | SGR-ADIR ASIGNACIONES DIRECTAS | 108.766.000,0  |
| I4 ∢ 1 → → → I              |                  |                                | Página 1 de    |
|                             |                  |                                |                |

El registro del plan de pagos se realiza en cuatro pasos: 1. Seleccionar fecha de pago. 2. Registrar valor 3. Dar clic en continuar por cada línea de pago y 4. Clic en el botón "Aceptar" una vez registradas todas las líneas del plan de pagos.

| MINHACIENDA          | Registro Presu<br>Comproi | puestal del<br>miso | Código:<br>Fecha:<br>Versión:<br>Página: | 01-03-2021<br>1.1<br>Página 10 de 16 |
|----------------------|---------------------------|---------------------|------------------------------------------|--------------------------------------|
| SPGR - Plan de Pagos |                           |                     |                                          | ж                                    |
| Fecha de Pago *      | 2021-06-27                | Valor en pesos      | * 2                                      | 766.000,00                           |
|                      |                           |                     |                                          | 3<br>Continuar                       |
|                      | Fecha                     |                     |                                          | Valor en Pesos                       |
| 2                    | 021-03-05                 |                     |                                          | 56.000.000,00                        |
| 2                    | 021-03-29                 |                     |                                          | 44.000.000,00                        |
| 2                    | 2021-04-15                |                     |                                          | 8.000.000,00                         |
| I4 4 🗍               | ▶ ▶I                      |                     |                                          | Página 1 de 1                        |

En la pantalla principal se habilitará el botón Aceptar, dar clic para poder registrar el tercero que se va a vincular al compromiso presupuestal.

| Dependencia(s) para Afectación de PAC      | Posición del Catálogo del PAC | Fechas para Pago | Valor en Pe |
|--------------------------------------------|-------------------------------|------------------|-------------|
| 2-68689-MUNICIPIO DE SAN VICENTE DE CHUCU. | SGR-ADIR ASIGNACIONES DIRECT  | 2021-03-05       | 56.000.00   |
| 2-68689-MUNICIPIO DE SAN VICENTE DE CHUCU. | SGR-ADIR ASIGNACIONES DIRECT  | 2021-03-29       | 44.000.00   |
| 2-68689-MUNICIPIO DE SAN VICENTE DE CHUCU. | SGR-ADIR ASIGNACIONES DIRECT  | 2021-04-15       | 8.000.00    |
| 2-68689-MUNICIPIO DE SAN VICENTE DE CHUCU. | SGR-ADIR ASIGNACIONES DIRECT  | 2021-06-27       | 766.00      |
| I∢ ∢ <sup>†</sup>                          |                               |                  | Página 1    |
|                                            |                               |                  | _           |

| <u> </u>                                            |                |                         |    |
|-----------------------------------------------------|----------------|-------------------------|----|
| Contratos - Vigencias Futuras                       | Plan de Pagos  | Compromiso Presupuestal |    |
| Valor total del compromiso<br>presupuestal en pesos | 108.766.000,00 |                         |    |
| Identificación del tercero<br>contratista *         |                |                         | ٩  |
| Ordenador del gasto *                               |                |                         | ٩  |
| Medio de pago *                                     | Seleccione     |                         | ~  |
| Cuenta bancaria                                     |                |                         | Q  |
| Objeto del Compromiso *                             |                |                         |    |
|                                                     |                |                         | li |

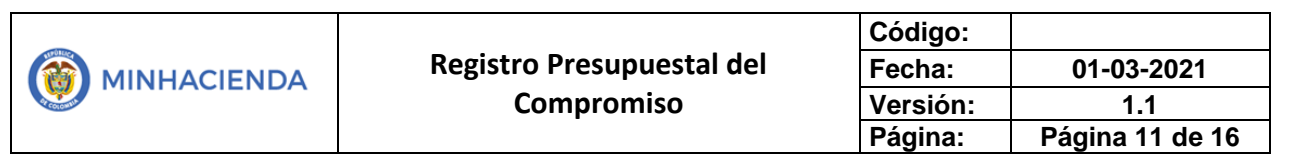

| nataraiteza jarraitea | Consorcio      | ~                | Primer nombre                            |        |                  |      |
|-----------------------|----------------|------------------|------------------------------------------|--------|------------------|------|
| Tipo Doc. Identidad * | NIT            | ~                | Segundo nombre                           |        |                  |      |
| Número de documento   | 901346914      | -                | Primer apellido                          |        |                  |      |
| Código interno        |                |                  | Segundo apellido                         |        |                  |      |
| Razón social          |                | li li            |                                          | Busc   | ar Adicionar Ter | cero |
| Naturaleza Jurídica   | Tipo Documento | Número Documento | Nombre o Razón Social                    | Estado | Código Interno   |      |
| Consorcio             | NIT            | 901340\$43 - 0   | Consorcio Union Temporal<br>Prueba 32779 | Activo | 454020           |      |
| K ( T                 | ► ¥            |                  |                                          |        | Página 1         | de 1 |
|                       |                |                  |                                          |        |                  | Þ    |

El tercero seleccionado, se vincula automáticamente en la pantalla principal. Ahora es necesario seleccionar el ordenador de gasto de la entidad dando clic en Ordenador del gasto ( ).

| Contratos - Vigencias Futuras                       | Plan de Pagos Compromiso Presupuestal             |   |
|-----------------------------------------------------|---------------------------------------------------|---|
| Valor total del compromiso<br>presupuestal en pesos | 108.766.000,00                                    |   |
| Identificación del tercero<br>contratista *         | 901346912 - Consorcio Union Temporal Prueba 32779 | ٩ |
| Ordenador del gasto *                               |                                                   | ٩ |
| Medio de pago *                                     | Seleccione                                        | ~ |
|                                                     |                                                   |   |

Dar clic directamente en Buscar y seleccionar el ordenador del gasto; a continuación, dar clic en Aceptar.

| PGR -Cargo Deleg | ado            |                                                                           |               |
|------------------|----------------|---------------------------------------------------------------------------|---------------|
| Consecutivo      |                |                                                                           |               |
|                  |                |                                                                           |               |
| Descripción      |                |                                                                           |               |
|                  |                |                                                                           | Duccar        |
|                  |                |                                                                           | DUSCar        |
| Consecutivo      | Cargo Delegado | Tercero                                                                   |               |
| 119              | 1 - ALCALDE    | Apellido 1 172771 Apellido 2 172771, Nombre 1 172771 Otros Nombres 172771 |               |
| 221              | 4 - TESORERO   | Apellido 1 7 Apellido 2 7, Nombre 1 7 Otros Nombres 7                     |               |
| II I 🗌           |                |                                                                           | Página 1 de 1 |
| 4                |                |                                                                           | Þ             |
|                  |                |                                                                           |               |
|                  |                | Асер                                                                      | tar Cancelar  |

#### Luego, seleccionar el medio de pago Abono en cuenta.

| Valor total del compromiso<br>presupuestal en pesos | 108.766.000,00                                    |   |   |
|-----------------------------------------------------|---------------------------------------------------|---|---|
| Identificación del tercero<br>contratista *         | 901846954 - Consorcio Union Temporal Prueba 32779 |   | ٩ |
| Ordenador del gasto *                               | 1 - ALCALDE                                       |   | ٩ |
| Medio de pago *                                     | Seleccione                                        | ~ |   |
| Cuenta bancaria                                     | Seleccione Abono en cuenta Cheque                 |   | ٩ |
| Objeto del Compromiso *                             | Giro<br>Titulos                                   |   |   |

Se habilitará una ventana que mostrará las cuentas vinculadas al tercero beneficiario registrado anteriormente, seleccionar la cuenta a la cual serán girados los recursos y registrar el Objeto del compromiso, el cual debe ir en concordancia al objeto del contrato.

| Valor total del compromiso<br>presupuestal en pesos | 108.766.000,00                                    |  |
|-----------------------------------------------------|---------------------------------------------------|--|
| Identificación del tercero<br>contratista *         | 9013458 4 - Consorcio Union Temporal Prueba 32779 |  |
| Ordenador del gasto *                               | 1 - ALCALDE                                       |  |
| Medio de pago *                                     | Abono en cuenta                                   |  |
| Cuenta bancaria                                     | 213264                                            |  |
| Nombre                                              | CONSORCIO VAN SAM VALSMAR 2004                    |  |
| Número                                              | 657875159                                         |  |
| Entidad financiera                                  | BANCO NE CALDORAN                                 |  |
| Estado                                              | Activa                                            |  |
| Objeto del Compromiso *                             | COMPROMISO EJEMPLO PROYECTO 001 DEL 01/03/2021    |  |
|                                                     |                                                   |  |

Si el compromiso que está realizando requiere la información SECOP, diligénciela en el campo correspondiente

| ¿Requiere SECOP? * |          |
|--------------------|----------|
| Id registro SECOP  | SECOP123 |

|                           | Código:  |                 |
|---------------------------|----------|-----------------|
| Registro Presupuestal del | Fecha:   | 01-03-2021      |
| Compromiso                | Versión: | 1.1             |
|                           | Página:  | Página 13 de 16 |

Antes de guardar debe diligenciar la información de Datos Administrativos , correspondientes a la información general del contrato y expedidor. Dar clic en aceptar y regresar a la pantalla principal.

| R - Datos Administrativos        |              |             |          |      |
|----------------------------------|--------------|-------------|----------|------|
| Fecha *                          | 2021-03-01   |             |          |      |
| Tipo de documento soporte *      | CONTRATO     |             |          | ~    |
| Número de documento soporte<br>* | 010-2021     |             |          |      |
| Nombre funcionario               |              |             |          |      |
| Cargo funcionario                |              |             |          |      |
| Expedidor *                      | 11 - ENTIDAD |             |          | ~    |
| Notas                            |              |             |          |      |
| Documentos digitalizados         |              |             |          | - // |
| Ubicación                        |              |             | Insertar |      |
| Descripción                      |              |             | Eliminar |      |
| 11-1                             |              | Descripsión |          |      |

Una vez se presione el botón Guardar, el sistema le proporcionará un mensaje de confirmación dinámico (1) y un mensaje estático (2); con un número consecutivo único para su entidad. Este será el consecutivo del Compromiso en estado Generado que se acaba de crear.

| COMPROMISO EJEMPLO PROYECTO 001 DEL 01/03/2021                                                                        |
|----------------------------------------------------------------------------------------------------|
|                                                                                                    |
| SECOP123                                                                                                    |
| 1                                                                                                    |
| Notificación ×<br>Compromiso creado exitosamente<br>en estado generado con número de Imprimir Limpiar Guardar Cancela |
| identificación Compromiso<br>Presupuestal de Gastos : 1621                                                            |
|                                                                                                    |

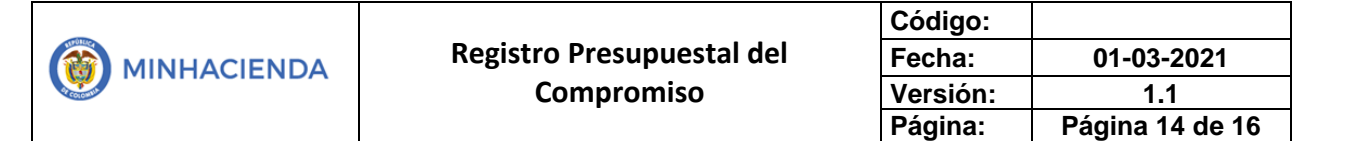

En la misma transacción, puede presionar el botón Imprimir, para que, en una nueva pestaña, el sistema le genere el Reporte del Compromiso.

|                                                    | Repo                                                                                | rte compromiso p                                   | ara el gir                 | o "Compi                      | robante"                  | Usuario Solicit                 | ante: Skigetter            | Nombre 1<br>1 86436 A | 86436 Nombr<br>pellido 2 8643 | e 2 86436 Apel<br>6 | lido            |
|----------------------------------------------------|-------------------------------------------------------------------------------------|----------------------------------------------------|----------------------------|-------------------------------|---------------------------|---------------------------------|----------------------------|-----------------------|-------------------------------|---------------------|-----------------|
| Sister                                             | o de Presupuesto y                                                                  |                                                    |                            |                               |                           | Unidad ó Subu<br>Ejecutora Soli | unidad 02-6868<br>citante: | 9 MUNICIPI<br>CHUCUR  | IO DE SAN VI<br>I             | CENTE DE            |                 |
|                                                    | vio de riegolios                                                                    |                                                    |                            |                               |                           | Fecha y Hora                    | Sistema: 2021-03           | -01-4:05 p. m.        |                               |                     |                 |
|                                                    |                                                                                     |                                                    |                            | REGISTR                       | O PRESUPI                 | JESTAL DEL (                    | COMPROMISO                 |                       |                               |                     |                 |
| Con base en el CDP                                 | No: 521 de fecha 202                                                                | 1-01-21. Se hizo el re                             | gistro pres                | upuestal c                    | on el sigui               | ente detalle                    |                            |                       |                               |                     |                 |
| Numero:                                            | 1621                                                                                | Fecha Registro:                                    | 2021-03-01                 |                               | Unidad / Su<br>ejecutora: | bunidad                         | 02-68689 MUNICIPIO DE      | SAN VICENTE DE CHUCI  | URI                           |                     |                 |
| Vigencia Presupuestal                              | Actual                                                                              | Estado:                                            | Generado                   |                               |                           |                                 | Tipo de Moneda:            | COP-Pesos             | Tasa de Camb                  | ilo:                | 0,00            |
| Valor Inicial:                                     | 108.766.000,00                                                                      | Valor Total Operaciones:                           |                            |                               |                           | 0,00                            | Valor Actual:              | 108.766.000,00        | Saldo x Oblig                 | ar:                 | 108.766.000,00  |
|                                                    |                                                                                     |                                                    |                            |                               | 1                         | ERCERO                          |                            |                       |                               |                     |                 |
| Identificacion:                                    | 90-45/129-14                                                                        | Razon Social:                                      | Consorcio U                | nion Tempora                  | Prueba 3277               | 9                               |                            |                       | Medio de Pag                  | 0:                  | Abono en cuenta |
|                                                    |                                                                                     |                                                    |                            |                               | CUEN                      | TA BANCARIA                     |                            |                       |                               |                     |                 |
| Numero:                                            | 653178192                                                                           | Banco:                                             | BANCO PE                   | 1778243025                    |                           |                                 |                            | Tipo:                 | Ahorro                        | Estado:             | Activa          |
|                                                    |                                                                                     |                                                    | _                          |                               | ORDENA                    | DOR DEL GAST                    | 0                          |                       |                               |                     |                 |
| Identificacion:                                    | 13860652                                                                            | Nombre:                                            | Nombre 1 17<br>172771 Apel | 2771 Otros N<br>lido 2 172771 | ombres 1727               | 71 Apellido 1                   | Cargo:                     | ALCALDE               |                               |                     |                 |
|                                                    | CAJA                                                                                | MENOR                                              |                            |                               |                           |                                 |                            | DOCUMENTO SOPORT      | E                             |                     |                 |
| Identificacion:                                    |                                                                                     | Fecha de Registro:                                 |                            |                               | Numero:                   |                                 | 010-2021                   | Tipo:                 | CONTRATO                      | Fecha:              | 2021-03-01      |
|                                                    |                                                                                     |                                                    |                            | п                             | EM PARA AF                | ECTACION DE                     | GASTO                      |                       |                               |                     |                 |
| DEPENDENCIA                                        | POSICION CATA                                                                       | LOGO DE GASTO                                      | FUENTE                     | RECURSO<br>RECURSO            | SITUAC.                   |                                 |                            | DETALLE MOVIM         | IENTOS                        |                     |                 |
| 02-68689 MUNICIPIO DE<br>SAN VICENTE DE<br>CHUCURI | 00AD-2402-0603-2019-68<br>MEJORAMIENTO DE VIA<br>MUNICIPIO DE SAN VICI<br>SANTANDER | 689-0005<br>S TERCIARIAS EN EL<br>ENTE DE CHUCURÍ, | Nación                     | AD68689                       | CSF                       | FECHA                           | VALOR INICIAL              | VALOR OPERACION       | VALOR                         | ACTUAL              | SALDO X OBLIGAR |
|                                                    |                                                                                     |                                                    |                            |                               |                           | 2021-03-01                      | 108.766.000,00             | 0,00                  |                               |                     |                 |
|                                                    |                                                                                     |                                                    |                            |                               |                           | Total:                          | 108.766.000,00             | 0,00                  |                               | 108.766.000,00      | 108.766.000,00  |

| Objeto:  | COMPROMISO EJEMPLO PROYECTO 001 DEL 01 | 03/2021  |                          |            |               |                   |               |
|----------|----------------------------------------|----------|--------------------------|------------|---------------|-------------------|---------------|
|          |                                        |          |                          |            |               |                   |               |
|          |                                        |          | PLAN DE PAGOS            |            |               |                   |               |
| DEPEN    | DENCIA DE AFECTACION DE PAC            | POSI     | CION DEL CATALOGO DE PAC | FECHA      | VALOR A PAGAR | SALDO POR OBLIGAR | LINEA DE PAGO |
| 02-68689 | MUNICIPIO DE SAN VICENTE DE CHUCURI    | SGR-ADIR | ASIGNACIONES DIRECTAS    | 2021-03-05 | 56.000.000,00 | 56.000.000,00     | NINGUNO       |
| 02-68689 | MUNICIPIO DE SAN VICENTE DE CHUCURI    | SGR-ADIR | ASIGNACIONES DIRECTAS    | 2021-03-29 | 44.000.000,00 | 44.000.000,00     | NINGUNO       |
| 02-68689 | MUNICIPIO DE SAN VICENTE DE CHUCURI    | SGR-ADIR | ASIGNACIONES DIRECTAS    | 2021-04-15 | 8.000.000,00  | 8.000.000,00      | NINGUNO       |
| 02-68689 | MUNICIPIO DE SAN VICENTE DE CHUCURI    | SGR-ADIR | ASIGNACIONES DIRECTAS    | 2021-06-27 | 766.000,00    | 766.000,00        | NINGUNO       |

FIRMA(S) RESPONSABLE(S)

Si con posterioridad requiere generar el Reporte de un Compromiso Presupuestal generado anteriormente, ingrese a través de la ruta *Ejecución Presupuestal de Gasto > Compromiso Presupuestal > Reporte*; e ingresando el consecutivo único, presione el botón Ver Reporte para visualizarlo.

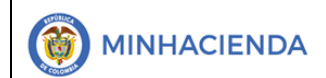

|                                                                                                    | Número de Compromiso:                                                                                                    | 1                                                                                                    | _                                                                                                    |                                                                                                    |                                                                                                    |                                                                                                    |                                                                                                    |                                                                                                    |                                                                                                    |                                                                                                    |                                                                                                    |                                                                                                    |                                                      |
|----------------------------------------------------------------------------------------------------|----------------------------------------------------------------------------------------------------|----------------------------------------------------------------------------------------------------|----------------------------------------------------------------------------------------------------|----------------------------------------------------------------------------------------------------|----------------------------------------------------------------------------------------------------|----------------------------------------------------------------------------------------------------|----------------------------------------------------------------------------------------------------|----------------------------------------------------------------------------------------------------|----------------------------------------------------------------------------------------------------|----------------------------------------------------------------------------------------------------|----------------------------------------------------------------------------------------------------|----------------------------------------------------------------------------------------------------|------------------------------------------------------|
|                                                                                                    |                                                                                                    |                                                                                                    | 621                                                                                                    |                                                                                                    |                                                                                                    |                                                                                                    |                                                                                                    |                                                                                                    |                                                                                                    |                                                                                                    |                                                                                                    |                                                                                                    |                                                      |
|                                                                                                    | Fecha(s) del Compromiso:                                                                                                    | Inic                                                                                                    | cio                                                                                                    |                                                                                                    | É                                                                                                    |                                                                                                    |                                                                                                    | Fin                                                                                                    |                                                                                                    |                                                                                                    | ė                                                                                                    |                                                                                                    |                                                      |
|                                                                                                    | Estado de cada Compromi                                                                                                    | iiso: T                                                                                                    | Todos                                                                                                    |                                                                                                    |                                                                                                    | -                                                                                                    |                                                                                                    |                                                                                                    |                                                                                                    |                                                                                                    |                                                                                                    | ~                                                                                                    |                                                      |
|                                                                                                    | Vigencia presupuestal:                                                                                                    |                                                                                                    | Todas                                                                                                    |                                                                                                    |                                                                                                    |                                                                                                    |                                                                                                    |                                                                                                    |                                                                                                    |                                                                                                    |                                                                                                    |                                                                                                    |                                                      |
|                                                                                                    |                                                                                                    |                                                                                                    | locas                                                                                                    |                                                                                                    |                                                                                                    |                                                                                                    |                                                                                                    |                                                                                                    |                                                                                                    | _                                                                                                    |                                                                                                    |                                                                                                    |                                                      |
|                                                                                                    | Tercero:                                                                                                    |                                                                                                    |                                                                                                    |                                                                                                    |                                                                                                    |                                                                                                    |                                                                                                    |                                                                                                    | 11                                                                                                    | ۹                                                                                                    |                                                                                                    |                                                                                                    |                                                      |
|                                                                                                    | Tipo de Moneda:                                                                                                    | Т                                                                                                    | Todas                                                                                                    |                                                                                                    |                                                                                                    |                                                                                                    |                                                                                                    |                                                                                                    |                                                                                                    |                                                                                                    |                                                                                                    | ~                                                                                                    |                                                      |
|                                                                                                    | Número de CDP:                                                                                                    |                                                                                                    |                                                                                                    |                                                                                                    |                                                                                                    |                                                                                                    |                                                                                                    |                                                                                                    |                                                                                                    |                                                                                                    |                                                                                                    |                                                                                                    |                                                      |
|                                                                                                    | Contrato :                                                                                                    |                                                                                                    |                                                                                                    |                                                                                                    |                                                                                                    |                                                                                                    |                                                                                                    |                                                                                                    |                                                                                                    |                                                                                                    |                                                                                                    |                                                                                                    |                                                      |
|                                                                                                    |                                                                                                    |                                                                                                    |                                                                                                    |                                                                                                    |                                                                                                    |                                                                                                    |                                                                                                    |                                                                                                    |                                                                                                    |                                                                                                    |                                                                                                    |                                                                                                    |                                                      |
|                                                                                                    |                                                                                                    |                                                                                                    |                                                                                                    |                                                                                                    |                                                                                                    |                                                                                                    |                                                                                                    |                                                                                                    |                                                                                                    |                                                                                                    |                                                                                                    |                                                                                                    |                                                      |
| SPGR<br>Sistema de Preupuesto y<br>Ciro de Regulios                                                                                                    |                                                                                                    |                                                                                                    |                                                                                                    |                                                                                                    |                                                                                                    |                                                                                                    |                                                                                                    |                                                                                                    |                                                                                                    | N                                                                                                    | MUNICIPIO DE SAN VIO<br>Nombre 1 864<br>Última Visita: 2021-                                                                                                    | CENTE DE CHUCUI<br><b>136 Apellido 1 864</b><br>PRUEBA - ADM<br>03-01 02:15:35 Ho                                                                                                    | RI (02-68<br><b>36 (seg</b><br>INISTRA<br>ra Colo    |
| SPGR<br>Stem de Perupuesto y<br>Gio de Regaliss                                                                                                    | IROS SGR                                                                                                    |                                                                                                    | tema de Pr                                                                                                    | esupuesto                                                                                                    | (Ciro de Peo                                                                                                    | alías                                                                                                    |                                                                                                    |                                                                                                    |                                                                                                    | N                                                                                                    | IUNICIPIO DE SAN VI<br>Nombre 1 864<br>Última Visita: 2021-                                                                                                    | CENTE DE CHUCUI<br>436 Apellido 1 864<br>PRUEBA - ADM<br>03-01 02:15:35 Ho                                                                                                    | RI (02-68<br><b>36 (si si</b><br>INISTRA<br>ra Color |
| SPGR<br>Listena de Presepuesto y<br>Ceo de Regular<br>DN PRESUPUESTAL DE GI<br>DN PRESUPUESTAL DE GI                                                                                                    | IRUS SGR                                                                                                    | SPGR - Sis                                                                                                    | stema de Pr                                                                                                    | esupuesto                                                                                                    | / Giro de Reg                                                                                                    | alías                                                                                                    |                                                                                                    |                                                                                                    | 1.8.                                                                                                    | N                                                                                                    | IUNICIPIO DE SAN VIO<br>Nombre 1 864<br>Última Visita: 2021-                                                                                                    | CENTE DE CHUCUI<br><b>436 Apellido 1 864</b><br>PRUEBA - ADM<br>03-01 02:15:35 Ho                                                                                                    | 81 (02-68<br><b>36 (sig</b><br>INISTRA<br>ra Color   |
| SPGCR<br>Latence de l'Requesto y<br>ceo de l'agadas<br>UN PRESUPUESTAL DE Gi<br>ador de Gasto<br>ur Cartificato de Dispos                                                                                                    | IRUS SGR                                                                                                    | SPGR - Sis                                                                                                    | stema de Pr                                                                                                    | esupuesto ;<br>≻ ⊳i                                                                                                    | / Giro de Reg<br>Ù ⓒ                                                                                                    | alías<br>Ancho de pé                                                                                                    | igina 🗸                                                                                                    |                                                                                                    |                                                                                                    | Buscar                                                                                                    | NUNICIPIO DE SAN VI<br>Nombre 1 864<br>Última Visita: 2021-<br>Siguiente                                                                                                    | CENTE DE CHUCUI<br>4 <b>36 Apellido 1 864</b><br>PRUEBA - ADM<br>03-01 02:15:35 Ho                                                                                                    | RI (02-68<br>36 (siggi<br>NISTRA<br>ra Color         |
| SPGR de la construir de la construir de la con                                                                                                    | IRUS SGR                                                                                                    | SPGR - Sis                                                                                                    | stema de Pro                                                                                                    | esupuesto y                                                                                                    | / Giro de Reg<br>Ù ©                                                                                                    | alías<br>Ancho de pé                                                                                                    | igina ♥                                                                                                    |                                                                                                    |                                                                                                    | Buscar                                                                                                    | AUNICIPIO DE SAN Vic<br>Nombre 1 864<br>Última Visita: 2021-<br>Siguiente                                                                                                    | CENTE DE CHUCUI<br><b>136 Apellido 1 864</b><br>PRUEBA - ADM<br>03-01 02:15:35 Ho                                                                                                    | RI (02-68<br>36 (sig<br>INISTRA<br>ra Coloi          |
| SPGR<br>UN PRESUPUESTAL DE G<br>GAN PRESUPUESTAL DE G<br>hador de Gasto<br>uca Certificado de Disponi<br>cado de Disponibilidad P<br>rromiso Presupuestal<br>tar                                                                                                    | IRUS SGR                                                                                                    | SPGR - Sis                                                                                                    | stema de Pro<br>1 de 2<br>SPGR<br>registrativos baseros                                                                                                    | esupuesto y > ▷I Reporte com                                                                                                    | / Giro de Reg<br>) ©<br>oromiso para el gi                                                                                                    | alías<br>Ancho de pá<br>ro "Comproba                                                                                                    | igina ✔<br>ante" Usu<br>Ejer                                                                                                    | uario Solicitante<br>idad ó Subunidi<br>cutora Solicitar                                                                                                    | E Sagaratia<br>ad 02-86599                                                                                                    | Buscar<br>Nombre 18<br>86433 Apell<br>MUNICIPIO<br>CHUCURI                                                                                                    | NUNICIPIO DE SAN VIC<br>Nombre 1 86-<br>Útitima Visita: 2021-<br>Siguience<br>439 Nombre 2 85430 Apelida<br>52 85430<br>DE SAN VICENTE DE                                                                                                    | CENTE DE CHUCUI<br>436 Apellido 1 864<br>- ADM<br>03-01 02:15:35 Ho<br>01                                                                                                    | RI (02-68<br>36 (state<br>INISTRA<br>ra Color        |
| SPECIA A Presupuesta<br>Norte Supulational Annual<br>Annual Annual<br>Annual<br>Annual<br>Annu | IRUS SGR                                                                                                    | SPGR - Sis                                                                                                    | tema de Pro<br>1 de 2<br>SPGR<br>- Maria Bastry                                                                                                    | esupuesto y<br>> > ><br>Reporte com                                                                                                    | Y Giro de Reg<br>C ©                                                                                                    | alías<br>Ancho de pá<br>ro "Comproba                                                                                                    | igina ✔<br>ante" Usu<br>Ejer<br>Fec                                                                                                    | uario Solicitante<br>idad ó Subunidi<br>eutora Solicitar<br>cha y Hora Sisti                                                                                                    | E Segratia<br>ad 02-8889<br>fee: 2021-03-01                                                                                                    | Buscar<br>Nombe 1 8<br>Nombe 1 8<br>NUNCER<br>OHJOLRI<br>0HJOLRI<br>14 05 p. m.                                                                                                    | AUNICIPIO DE SAN VI<br>Nombre 1 86<br>Última Visita: 2021-<br>Siguiente<br>139 Nombre 2 8439 Apelida<br>50 2 8449<br>DE SAVVCENTE DE                                                                                                    | CENTE DE CHUCUI<br>436 Apellido 1 864<br>PRUEBA - ADM<br>03-01 02:15:35 Ho                                                                                                    | RI (02-68<br><b>36 (sig</b><br>INISTRA<br>ra Color   |
| SPEGR<br>Messare a reason<br>Messare a reason<br>N PRESUPUESTAL DE G<br>Addre de Gasto<br>Id Certificado de Dispon<br>ado de Disponibilidad P<br>omiso Presupuestal<br>Ir<br>Infrar Tantomación Gene<br>infrar Plan de Pagos<br>ionar                                                                                                    | IRUS SGR V<br>ASTO V<br>Iblildad Presupuestal V<br>Presupuestal V<br>Irral                                                                                                    | SPGR - Sis                                                                                                    | tema de Pro<br>1 de 2<br>SPGR<br>- Maria Bastry                                                                                                    | esupuesto y<br>>  >  >  >  PI<br>Reporte com                                                                                                    | <b>/ Giro de Reg</b><br>)                                                                                                    | alías<br>Ancho de pá<br>To "Comprobe<br>REGISTRO PR                                                                                                    | igina ✔]<br>ante" Use<br>Uni<br>Ejer<br>Feo<br>RESUPUES                                                                                                    | uario Solicitante<br>istad ó Sukunisti<br>cutora Solicitan<br>cha y Hora Sisti                                                                                                    | 2 Segration<br>ad 02-8889<br>fee: 2021-03-01<br>PROMISO                                                                                                    | Number 1 8<br>Buscar<br>Nomber 1 8<br>8443 Apello<br>GHUCLRI<br>14105 p. m.                                                                                                    | UNICIPIO DE SAN VI<br>Nombre 1 864<br>Útima Visita: 2021-<br>I Siguiente<br>I Siguiente<br>2 8440 Apelloi<br>DE SAVVICENTE DE                                                                                                    | CENTE DE CHUCUI<br>436 Apellido 1 864<br>PRUEBA - ADM<br>03-01 02:15:35 Ho                                                                                                    | NI (02-68<br>36 (ségé<br>INISTRA<br>ra Color         |
| IN PRESUPUESTAL DE G<br>dor de Carso<br>ador de de Disponibilidad P<br>romitos Presupuestal<br>atricar información Gene<br>dificar Información Gene<br>dificar Plan de Pagos<br>ionar                                                                                                    | IRUS SGR                                                                                                    | SPGR - Sis                                                                                                    | tema de Pr<br>1 de 2<br>SPGR<br>PROBEMIN                                                                                                    | esupuesto y<br>> DI<br>Reporte com                                                                                                    | / Giro de Reg<br>) (Giro de Reg<br>) (Giro de Reg | alías<br>Ancho de pá<br>ro "Comproba<br>REGISTRO PR                                                                                                    | igina ♥<br>ante" Usu<br>Uni<br>Ejer<br>Fec<br>RESUPUES<br>I siguiente                                                                                                    | uario Solicitante<br>idad ó Subunidi<br>eutora Solicitar<br>cha y Hora Siste<br>TAL DEL COM<br>e detalle                                                                                                    | E Sagettola<br>ad 02-86599<br>tema: 2021-03-01<br>PROMISO                                                                                                    | Buscar<br>Nontos 18<br>8453 April<br>MUNICIPII<br>CHUCURI<br>1405 p. m.                                                                                                    | UUNICIPIO DE SAN VI<br>Nombre 1 864<br>Última Visita: 2021-<br>I Siguiente<br>A39 Nombre 2 85438 Apelidi<br>DE SAN VICENTE DE                                                                                                    | CENTE DE CHUCUI<br>436 Apellido 1 864<br>PRUEBA - ADM<br>03-01 02:15:35 Ho                                                                                                    | RI (02-68<br>36 (signal<br>INISTRAT<br>ra Color      |
| UN PRESUPUESTA DE G<br>Ador de Dispon<br>cador de Gasto<br>US Certificado de Dispon<br>cado de Disponibilidad P<br>romito Presupuestal<br>ar<br>ar<br>dificar Información Gene<br>dificar Plan de Pagos<br>cionar<br>Lucír<br>lado de Compromisos c                                                                                                    | IRUS SGR  ASTO  ASTO  Presupuestal  resupuestal  rral  on cargo a DI                                                                                                    | SPGR - Sis<br>Id <<br>Con base en el<br>Hummre:                                                                                                    | tema de Pr<br>1 de 2<br>SPGR<br>"tradición de serv"                                                                                                    | esupuesto y<br>> DI<br>Reporte com<br>feeha 2021-01-21.5<br>Feaha Re<br>Feaha Re                                                                                                    | Giro de Reg     ©     ©     oromiso para el gi                                                                                                    | Alías<br>Ancho de pá<br>ro "Comprobe<br>REGISTRO PR<br>supuestal con el<br>supuestal con el                                                                                                    | igina ✔<br>ante" Usu<br>Ejer<br>Fec<br>RESUPUES<br>i siguiente<br>resultors:                                                                                                    | uario Solicitante<br>idad é Subunidi<br>cha y Hora Siste<br>TAL DEL COM<br>e detalle<br>unided c                                                                                                    | 2014/05/00 CD                                                                                                    | Buscar<br>Northas 1 Ab<br>Northas 1 Ab<br>NunciPio<br>CHUCIRI<br>1405 p.m.<br>1405 p.m.                                                                                                    | AUNICIPIO DE SAN VI<br>Nombre 1 864<br>Última Visita: 2021-<br>I Siguiente<br>430 locites 2 8430 Apelid<br>58 2 8450<br>DE SAN VICENTE DE                                                                                                    | CENTE DE CHUCU<br>436 Apellido 1 864<br>PRUEBA - ADM<br>03-01 02:15:35 Ho<br>01                                                                                                    | RI (02-68)<br>36 (sign<br>NISTRAT<br>ra Colon        |
| SPERCENT<br>MENDESTAL DE C<br>SN PRESUPUESTAL DE C<br>dador de Casto<br>ud Certificado de Dispon<br>cado de Disponibilidad P<br>romiso Presupuestal<br>ar<br>sificar Información Gene<br>sificar Información Gene<br>sificar Información Gene<br>sificar los de Pagos<br>ionar<br>ucir<br>iado de Compromisos o<br>lar                                                                                                    | IRUS SUK                                                                                                    | SPGR - Sis<br>Id <<br>Con base en ei<br>Numer:<br>Vigence Present<br>Vigence Present                                                                                                    | tema de Pri<br>de 2<br>SPGR<br>repairs anno<br>icop No: 521 de<br>icop No: 521 de<br>i                                                                                                    | esupuesto y b l l l l l l l l l l l l l l l l l l                                                                                                    | A Giro de Reg     O    O    O     O     O                                                                                                    | alías<br>Ancho de pá<br>ro "Comproba<br>ro "Comproba                                                                                                    | igina ♥<br>ante" Usu<br>Uni<br>Ejei<br>Fec<br>RESUPUEST<br>a siguientest<br>esotora:                                                                                                    | uario Solicitante<br>idad é Subunidi<br>cha y Hora Siste<br>STAL DEL COM<br>e detalle<br>uniced e<br>0,000 1                                                                                                    | E Sayrold<br>M 02-6559<br>M 201-03-01<br>PROMOSO<br>204-055 MONIC/PRO 01<br>50 St Binner:                                                                                                    | Northe 1 St<br>Buscar<br>Northe 1 St<br>Buscar<br>Hald Cen<br>Hald Cen<br>H                                                                                                    | AUNICIPIO DE SAN VIV<br>Nombre 1 86<br>Útitima Visita: 2021-<br>I Siguiente<br>A39 Nombre 2 8436 Apelid<br>De SA45<br>De SA45<br>De Sa45<br>De Sa45<br>De | CENTE DE CHUCUI<br>436 Apellido 1 864<br>PRUEBA - ADM<br>03-01 02:15:35 Ho<br>01                                                                                                    | RI (02-68<br>JG (signal<br>NISTRAT<br>ra Colon       |
| SPEGR<br>Presure a conservation<br>Service of the service of the servi                                                                                                    | IRUS SGR  ASTO ASTO ASTO ASTO ASTO ASTO ASTO ASTO                                                                                                    | SPGR - Sis<br>Id <<br>Con base en el<br>Vignosa Presau<br>Vignosa Presau<br>Vignosa Presau<br>Vignosa Presau                                                                                                    | Image: Second control of the second control of the second control                                                                                                    | esupuesto y<br>> DI<br>Reporte com<br>fecha 2021-01-21. 5<br>Feab Re<br>Estate:<br>Techa 2021-01-21. 5<br>Feab Re<br>Feab Re<br>F                                                                                                    | Cirro de Reg<br>D     O                                                                                                    | alías<br>Ancho de pá<br>to "Comprobe<br>recisiono Pre<br>supprestal con el<br>supprestal con el<br>su                                                                                                    | igina ♥<br>ante" Usu<br>Eje<br>Fec<br>Support<br>Support<br>Sup | uario Solicitante<br>idad ó Subunidi<br>cuotora Solicitar<br>stal. DEL COM<br>e detalle<br>nniese<br>1<br>1<br>0.00 V                                                                                                    | C = 342/01/4      C = 442/01/4      C = 442 | Norther 10 Sector<br>Norther 10 Sector<br>CALCEPT<br>CALCEPT<br>CALCEPT<br>CALCEPT<br>Sector<br>Sector<br>Sect | VUNICIPIO DE SAN VI<br>Nombre 1 864<br>Última Visita: 2021-<br>I Siguiente<br>I Siguiente<br>2 8430 Nombre 2 8430 Apelia<br>2 8430 Nombre 2 8430 Apelia<br>2 8430 Nombre 2 8430 Apelia<br>2 8430 Nombre 2 8430 Apelia<br>2 8430 Nombre 2 8430 Apelia                                                                                                    | CENTE DE CHUCUI<br>436 Apellido 1 864<br>PRUEBA - ADM<br>03-01 02-15-35 Ho<br>01<br>01<br>01<br>01<br>00<br>01<br>00<br>00<br>00<br>00                                                                                                    | RI (02-68<br>36 (signal<br>NISTRAT<br>ra Colon       |
| IN PRESUPUESTAL DE G<br>dadar de Gasto<br>da de Disponibilidad P<br>omiso Presupuestal<br>de Cerrificade de Disponi<br>ado de Disponibilidad P<br>omiso Presupuestal<br>de Cerrificade de Disponi<br>de Cerrificade de Disponi<br>de Cerrificade de Disponi<br>de Cerrificade de Disponi<br>de Cerrificade de Disponi<br>de Cerrificade de Disponi<br>de Cerrificade de Disponi<br>de Cerrificade de Disponi<br>de Cerrificade de Disponi<br>de Cerrificade de Disponi<br>de Cerrificade de Compromisos o<br>de Cerrificade de Compromisos de<br>Cerrificade de Compromisos de<br>Cerrificade de<br>Cerrificade de Compromisos de<br>Cerrificade de<br>Compromisos de<br>Cerrificade de<br>Cerrificade de                                                                                                    | IRUS SGK  ASTO  ASTO  ibilidad Presupuestal  resupuestal  ral  on cargo a D1  ce                                                                                                    | SPGR - Sis<br>Id <<br>Con base en el<br>Nama:<br>Ugenda Frecapo<br>Valor información<br>Identificación:                                                                                                    | tema de Pri<br>de 2<br>SPGR<br>'ND disact'<br>iCDP No: 521 de<br>tema<br>tema      | esupuesto<br>> Di<br>Reporte com<br>fecha 2021-01-21.<br>Fecha 2021-01-21.<br>Fe                                                                                                    | A Giro de Reg     Origina de l'egistre pre     A Nato el registre pre     A Nato el registre pre                                                                                                    | alías<br>Ancho de pá<br>ro "Comproba<br>REGISTRO PR<br>RUDUESTAI O PR<br>I<br>Unas Tampord Piudo                                                                                                    | igina ♥<br>ante* Uso<br>Eje<br>Fec<br>seutora:<br>TERC<br>TERC<br>CUENTA B                                                                                                    | uario Solicitante<br>idad ó Subunidi<br>cutora Solicitar<br>statu DEL COM<br>e detalle<br>mitesd<br>c.ceno<br>EANCARIA                                                                                                    | K     K     K | Norther 18 Bustan<br>Norther 18 Bustan<br>NANCEND<br>CHUCKIN<br>1405 p.m.                                                                                                    | VUNICIPIO DE SAN VI<br>Nombre 1 864<br>Última Visita: 2021-<br>I Siguiante<br>459 Nombre 2 8439 Apelidi<br>26 SAV30 CE SAV VICENTE DE<br>E SAV VICENTE DE<br>Inte - Ostiger:<br>Inte - Ostiger:<br>Inte - Ostiger:                                                                                                    | CENTE DE CHUCUI<br>436 Apellido 1 864<br>PRUEBA - ADM<br>03-01 02-15-35 Ho<br>01<br>01<br>01<br>0.00<br>0.07<br>0.07<br>0. | RI (02-68<br>36 (signal<br>NISTRAT<br>ra Colon       |
| IN PRESUPUESTAL DE G<br>MIN PRESUPUESTAL DE G<br>dado de Disponda de Dispon<br>da de Delisponibilidad P<br>omiso Presupuestal<br>re-<br>rificar Intormación Gene<br>tiñcar Plan de Pagos<br>ionar<br>ucir<br>lado de Compromisos co<br>ar<br>Report<br>sultas<br>o Manino La Manino La Manino La Manino<br>Report<br>sultas                                                                                                    | IRUS SGR  ASTO  ASTO  Presupuestal  ral  on cargo a D1  ts                                                                                                    | SPGR - Sis<br>Id<br>Con base en el<br>Ruariti<br>Ungenità Prespo<br>Valor House:<br>Ruaritiona<br>Ruaritiona<br>Ruari                                                                         | tema de Pri<br>i de 2<br>SPGR<br>HCDP No: 521 de de<br>HCDP No: 521 de de<br>HCDP No: 521 de de<br>HCDP No: 521 de de de<br>HCDP No: 521 de de<br>HCDP No: 521 de de<br>HCDP No: 521 de de<br>HCDP NO: 521 de de<br>HCDP NO: 521 de de<br>HCDP NO: 52                                                                                                    | esupuesto ;           >         >           >         >           Reporte com           Feeba 2821-01-21. 5           Feeba 2821-01-21. 5           Feeba 2821-01-21. 5           Status 10           Status 10           Status 10           Status 10           Status 10           Status 10           Status 10           Status 10                                                                                                    | A Giro de Reg<br>D      E                                                                                                    | alías<br>[Ancho de pá<br>ro "Comproba<br>ro "Comproba<br>REGISTRO PR<br>supprestal con el<br>supprestal con el<br>supprest                                                                                                    | igina ♥<br>ante" Usu<br>Unie<br>Fec<br>Recouldra<br>Asguienta<br>asguienta<br>asguient                                                                                                    | uario Solicitante<br>idad ó Solicitante<br>cha y Hora Siste<br>STAL DEL COM<br>e detalle<br>e detalle<br>e detalle<br>Eano<br>Eano<br>Eano<br>Eano<br>Eano<br>Eano<br>Eano<br>Eano                                                                                                    | Support     Support     S | Buscar           Norote 1 B           643 April           643 April           6                                                                                                    | AUNICIPIO DE SAN VI<br>Nombre 1 864<br>Última Visita: 2021-<br>Siguiente<br>450 horbes 28453 Apalidi<br>502 84543<br>DE SAN VICENTE DE<br>840 VICENTE DE<br>840 VICENTE DE<br>840 VICENTE DE<br>840 VICENTE DE<br>840 VICENTE DE                                                                                                    | EINTE DE CHUCU<br>135 Apellido 1 864<br>PRUEBA - ADM<br>03-01 02:15:35 Ho<br>01<br>01<br>0.000<br>108.785.000,80<br>108.785.000,80<br>Adore en cuelta<br>Active                                                                                                    | RI (02-68                                            |
| IN PRESUPUESTAL DE G<br>MARCENTINA DE CALOR DE CALOR DE CAL                                                                                                    | IRUS SUK  ASTO  ibilidad Presupuestal  resupuestal  ral  on cargo a Di  te                                                                                                    | SPGR - Sis<br>Id <<br>Con base en el<br>Numer:<br>Vigenda Presup<br>Vigenda Presup<br>Vigenda Presu | tema de Pri<br>General de 2<br>SPGR<br>SPGR<br>SPG | esupulesto y           >         DI           Reporte com           resha 2021-01-21.         resha Re           resha 2021-01-21.         resha Re           resha 2021-01-21.         resha 2021-01.           resha 2021-01-21.         resha 2021-01.           resha 2021-01.         resha 2021-01.           resha 2021-01.         resha 2021-01.           resha 2021-01.         resha 2021-01.           resha 2021-01.         resha 2021-01.           resha 2021-01.         resha 2021-01.           r                                                                                                    | Citro de Reg     Circo de Reg     Circo de Reg     C                                                                                                    | alías Ancho de pá Ancho de pá To "Comprobe REGISTRO PR Upostal con el Upostal con el Upostal con el To "Comprobe To "Comprobe Providence To "Comprobe Providence To "Comprobe                                                                                                    | igina V<br>ante" Usua<br>Uni<br>Ele<br>Fec<br>KESUPUES<br>I siguiente<br>MESUPUES<br>I siguiente<br>MESUPUES<br>RESUPUES<br>RESU                                                                                                    | uario Solicitante<br>aiso Solicitante<br>aiso 3 Suburisti<br>aiso 3 Suburisti<br>aiso 3 Suburisti<br>cutora Solicitar<br>stAL DEL COM<br>e detalle<br>antes<br>e detalle<br>antes<br>e detalle | Support     Support     S | Buscar           Norman 18 Buscar           Norman 18 Buscar <td>AUNICIPIO DE SAN VI<br/>Nombre 1 86<br/>Útitma Visita: 2021-<br/>Utitma Visita: 2021-<br/>Utitma Visita: 2021-<br/>Utita de Salada<br/>De Salada<br/>De Salada<br/>De Salada<br/>De Salada<br/>Trata de Genetic:<br/>Inter de Regel:<br/>Anoma Estate:</td> <td>EINTE DE CHUCU<br/>436 Apellido 1 864<br/>PRUEBA - ADM<br/>03-01 02:15:35 Ho<br/>0 1<br/>0 1<br/>0 1<br/>0 1<br/>0 Abors en cuenta<br/>Astera</td> <td>RI (02-68<br/>36 (siggi<br/>NISTRAT<br/>ra Colon</td>                                                                                                    | AUNICIPIO DE SAN VI<br>Nombre 1 86<br>Útitma Visita: 2021-<br>Utitma Visita: 2021-<br>Utitma Visita: 2021-<br>Utita de Salada<br>De Salada<br>De Salada<br>De Salada<br>De Salada<br>Trata de Genetic:<br>Inter de Regel:<br>Anoma Estate:                                                                                                    | EINTE DE CHUCU<br>436 Apellido 1 864<br>PRUEBA - ADM<br>03-01 02:15:35 Ho<br>0 1<br>0 1<br>0 1<br>0 1<br>0 Abors en cuenta<br>Astera                                                                                                    | RI (02-68<br>36 (siggi<br>NISTRAT<br>ra Colon        |
| IN PRESUPUESTAL DE G<br>dadr de Gasto<br>IN PRESUPUESTAL DE G<br>dadr de Gasto<br>Ind Certificado de Dispon<br>lado de Disponibilida de<br>miniso Presupuestal<br>in<br>ilícar Información Gene<br>tificar Plan de Pagos<br>lado de Compromisos co<br>ar<br>Report<br>sutas<br>a Masiva                                                                                                    | INUS SUX  ASTO   ibilidad Presupuestal  ral  on cargo a D1  te  entas por pagar                                                                                                    | SPGR - Sis<br>Id <<br>Con base en el<br>Rumer:<br>Vator Inicia.<br>destinaator:<br>destinaator:<br>destinaator:<br>destinaator:                                                                                                    | tema de Pri<br>1 de 2<br>SPGR<br>"Conditionation<br>ICDP No: 321 de la<br>1007 No: 321 de la<br>1007 No: 321 de la<br>10                                                                                                    | esupuesto         >         >         >         >         >         >         >         >         >         >         >         >         >         >         >         >         >         >         >         >         >         >         >         >         >         >         >         >         >         >         >         >         >         >         >         >         >         >         >         >         >         >         >         >         >         >         >         >         >         >         >         >         >         >         >         >         >         >         >         >         >         >         >         >         >         >         >         >         >         >         >         >         >         >         >         >         >         >         >         >         >         >         >         >         >         >         >         >         >         >         >         >         >         >         >         >         >         >         >         >         >         >         >         >         >         <                                                                                                    | y Cliro de Reg<br>De la la sensita para el gli<br>promiso para el gli<br>consense<br>sense<br>a hao al negistro pre<br>sense<br>sense<br>a hao al negistro pre<br>sense<br>sense<br>a hao al negistro pre<br>sense<br>a hao al negistro pre<br>sense<br>a hao al negistro pre<br>sense<br>a hao al negistro pre<br>sense<br>a hao al negistro pre<br>sense<br>a hao al negistro pre<br>sense<br>a hao al negistro pre<br>sense<br>a hao al negistro pre<br>sense<br>a hao al negistro pre<br>sense<br>a hao al negistro pre<br>sense<br>a hao al negistro pre<br>sense<br>a hao al negistro pre<br>a hao al negistro pre<br>sense<br>a hao al negistro pre<br>a hao al negistro pre<br>a hao al n                                                    | alías<br>Ancho de pá<br>recistro PR<br>REGISTRO PR<br>REGISTRO PR<br>Utans Transport Pro-<br>Utans Transport Pro-<br>Utans Transport Pro-<br>Utans Transport Pro-<br>Utans Transport Pro-<br>Utans Transport Pro-<br>Pro-<br>P | igina ♥<br>ante" Usu<br>Eje<br>Fec<br>ESUPUE S<br>I siguienta<br>mideo / subu<br>esta 32770<br>OUENTA E<br>REDENADOS                                                                                                    | uario Solicitante<br>idad ó Gubune<br>idad ó Gubune<br>soutora Solicitar<br>cha y Hora Siste<br>TAL DEL COM<br>e detalle<br>notes<br>e detalle<br>1<br>1<br>1<br>2.00 y<br>Eano Aria<br>a DEL 94 970<br>Aparitico 1                                                                                                    | Comparison     Comparison     C | Виссип           Norther 1 81           8443 Андин           МАЛОРЮ           4466 р. m.           544 Андин           1466 р. m.           1786           1786           14200 р. сосслава                                                                                                    | AUNICIPIO DE SAN VI<br>Nombre 1 864<br>Útime Visita: 2021-<br>I Siguiente<br>430 Nombre 2 8443 Apelida<br>280 Nombre 2 8443 Apelida<br>DE SAV VICENTE DE<br>846 Nombre 2 8443 Apelida<br>DE SAV VICENTE DE<br>1910<br>Trate de Centro:<br>1910<br>Trate de Centro:<br>1910<br>Trate de Centr                                                                                                    | CENTE DE CHUCUI<br>436 Apellido 1 864<br>PRUEBA - ADM<br>03-01 02-15-35 Ho<br>0 1<br>0 1<br>0 1<br>0 2 766.000.00<br>0 Above on cardia<br>Above                                                                                                    | RI (02-68                                            |
| IN PRESUPUESTAL DE G<br>ador de Disponito de Disponito de Di                                                                                                    | IRUS SGR  ASTO ASTO V Ibilidad Presupuestal  res rral on cargo a D1 ce entities por pagar V                                                                                                    | SPGR - Sis<br>Id<br>Con base en el<br>wumre:<br>Valor Intole<br>Identificación:<br>Identificación:<br>Identificación:                                                                                                    | tema de Pri<br>de 2<br>SPGR<br>HDD bach<br>HDD bach<br>HDD ba                                                                                                    | esupuesto         >         >         >         >         >         >         >         >         >         >         >         >         >         >         >         >         >         >         >         >         >         >         >         >         >         >         >         >         >         >         >         >         >         >         >         >         >         >         >         >         >         >         >         >         >         >         >         >         >         >         >         >         >         >         >         >         >         >         >         >         >         >         >         >         >         >         >         >         >         >         >         >         >         >         >         >         >         >         >         >         >         >         >         >         >         >         >         >         >         >         >         >         >         >         >         >         >         >         >         >         >         >         >         >         >         <                                                                                                    | A Giro de Reg<br>C      E      C      C     C     C                                                                                                    | Alías<br>Ancho de pá<br>ro "Comproba<br>ro "Comproba<br>supuestal con el<br>supuestal con el<br>supuestal<br>con el resultar<br>unan Tamporal Photo<br>trazar de arror                                                                                                    | igina ♥<br>ante" Usa<br>Eje<br>Fec<br>KESUPUES S<br>I siguiente<br>mado 32770<br>CUENTA B<br>ROENADOS<br>SUPUES S<br>ROENADOS<br>SUPUES S                                                                                                    | vario Solicitares<br>idad ó Subunidi<br>cultora Solicitar<br>STAL DEL COM<br>e detalle<br>nniese e<br>e detalle<br>serio<br>Erano Anato<br>Robu Gastro<br>Aparton (<br>e                                                                                                    | Sagrids     Sagrids     S | Bacan           Norbes 18           Norbes 19           NACENCE           1405 p.m.           SAM VCENTE DI GIOLOGI           COUPress           SAN VCENTE DI GIOLOGI           The:           Tex:           Tex:                                                                                                    | AUNICIPIO DE SAN VI<br>Nombre 1 864<br>Útitma Visita: 2021-<br>I Siguiente<br>ASP lochez 28438-pelidi<br>28 8438<br>DE SAVVCENTE DE<br>RII<br>Trata de Centro:<br>Sates 4016per:<br>Sates 4016per:<br>Sates                                                                                                    | CENTE DE CHUCU<br>135 Apellido 1 864<br>PRUEBA - ADM<br>03-01 02:15:35 Ho<br>0 1<br>0 1<br>0 1<br>0.00<br>108.764.000.00<br>Adore en cuerta<br>Activa<br>2021-03:01                                                                                                    | RI (02-68                                            |
| IN PRESUPUESTAL DE G<br>dor de Dispon<br>cado de Dispon<br>cado de Dispon<br>c                                                       | IRUS SGK  ASTO ASTO ASTO ASTO ASTO ASTO ASTO ASTO                                                                                                    | SPGR - Sis<br>Id 〈<br>Con base en ei<br>Numere:<br>Vigenola Presse.<br>Identification:<br>Identification:<br>Identification:                                                                                                    | tema de Pri<br>de 2  SPGR  Para la servi                                                                                                    | esupulesto y DI DI Reporte com fecto a 2021-01-21. f fecto a 2021-01-22. f fecto a 2021-01-22. f fecto a 2021-                                                                                                    | Circo de Reg     Circo de Reg     C                                                                                                    | Alías Ancho de pá Ancho de pá REGISTRO PR RUDUESTI CON INGUESTI USU USUA TRUDUESTI CON INGUESTI USUA TRUDUESTI CON INGUESTI CON INGUESTI USUA TRUDUESTI CON INGUESTI CON INGUESTI CON                                                                                                    | igina V<br>Jante" Usa<br>Ege<br>Fec<br>Uni<br>Ege<br>Fec<br>Via<br>SecupUES<br>SecupUES<br>SecuP                                                                              | Lario Solotaria<br>Lario Solotaria<br>TTAL DEL COMUNICATION<br>TTAL DEL COMUNICATION<br>TTAL DEL COMUNICATION<br>TTAL DEL COMUNICATION<br>COMUNICATION<br>CO                                                                                                    |                                                                                                    | В Восал<br>Восал II<br>Восал III<br>Восал III<br>Восал III<br>Восал III<br>Восал III<br>Восал III<br>Восал III<br>Восал III<br>Восал III<br>Восал III<br>Восал III<br>Восал III<br>Восал III<br>Восал III<br>Восал III<br>Восал IIII<br>Восал IIIII<br>Восал                                                                                                    | AUNICIPIO DE SAN VI<br>Nombre 1 864<br>Última Visita: 2021-<br>I Siguiente<br>435 loctos 2 8430 Apelid<br>535 Autors 2 8430 Apelid<br>536 Autors 2 8430 Apelid<br>536 Application 2 8430 Apelid<br>536 Application 2 8430 Apelid<br>536 Application 2 8430 Apelid<br>536 Application 2 8430 Apelid<br>536 Application 2 8430 Apelid<br>536 Application 2 8430 Apelid<br>536 Application 2 8430 Application 2 8430 Apelid<br>536 Application 2 8430 Application 2 8430 Apelid<br>536 Application 2 8430 Application 2 8430 Apelid<br>536 Application 2 8430 Application 2 8430 Appli                                                                                                    | CENTE DE CHUCU<br>135 Apellido 1 864<br>PRUEBA - ADM<br>03-01 02:15:35 Ho<br>0 1<br>0 1<br>0 1<br>0 20102:15:35 Ho<br>0 20102:15:35 Ho                                                                                                    | RI (02-68<br>36 (skie)<br>INISTRA<br>ra Colon        |
| INTERPORTANT CONTRACTOR CONTRACTOR CONTRACTO                                                                                                    | IRUS SUX  ASTO   ASTO                                                                                                    | SPGR - Sis<br>Id <<br>Con base en el<br>Rumer:<br>Vignos Preujo<br>Vignos Preujo<br>Rumer:<br>Identificacion<br>Rumer:<br>Identificacion<br>Identificacion                                                                                                    | tema de Pri<br>1 de 2  SPGR Problema de la environa de la environa d                                                                                                    | escupulesto y           >         Di           Reporte com           recha 2021-01-21.           Fecha 2021-01-21.           Fecha 2021-01-21.           Fecha 2021-01-21.           Status File           Fecha 2021-01-21.           Status File           Status File           Status File           Status File           Status File           Status File           Status File           Status File           Status File           Calue Model           Status File           Calue Model           Status File           Calue Model           Status File           Status File           Calue Model           Status File           Calue Model           Status File           Calue Model           Status File           Calue Model           Status File           Status File           Calue Model           Status File           Status File           Status File           Status File           Status File           Status File           Status File </td <td>Cerro de Reg<br/>Cerro de Reg<br/>Cerro de Reg<br/>constance de gli<br/>constance de gli<br/>constan</td> <td>Alias Ancho de pá Ancho de pá Tecore no "Comproba Recistro PR Recistro PR Reci</td> <td>igina V<br/>ante" Uso<br/>Ege<br/>Fec<br/>Variation<br/>di siguienta<br/>di siguienta<br/>di sigui di sigui<br/>di sigui di sigui di sigui<br/>di sigui di sigui di sigui di<br/>di sigui di sigui di<br/>di sigui di sigui di<br/>di sigui di<br/>di<br/>di sigui di<br/>di sigui di<br/>di<br/>di sigui di<br/>di sigui di<br/>di si</td> <td>La construction of the second second</td> <td>Comparison     Comparison     C</td> <td>A DALOR     The     The     CORPANN     CORPANN</td> <td>IVINICIPIO DE SAN VI<br/>Nombre 1 864 Ultime Visita: 2021- I Siguiente I Siguiente I Siguien</td> <td>CENTE DE CHUCUI<br/>436 Apellido 1 864<br/>PRUEBA - ADM<br/>03-01 02-15-35 Ho<br/>0 1<br/>0 1<br/>0 1<br/>0 1<br/>0 200<br/>0 200<br/>0<br/>0 200<br/>0 200</td> <td>ti (02.58</td> | Cerro de Reg<br>Cerro de Reg<br>Cerro de Reg<br>constance de gli<br>constance de gli<br>constan                                                                                                    | Alias Ancho de pá Ancho de pá Tecore no "Comproba Recistro PR Recistro PR Reci                                                                                                    | igina V<br>ante" Uso<br>Ege<br>Fec<br>Variation<br>di siguienta<br>di siguienta<br>di sigui di sigui<br>di sigui di sigui di sigui<br>di sigui di sigui di sigui di<br>di sigui di sigui di<br>di sigui di sigui di<br>di sigui di<br>di<br>di sigui di<br>di sigui di<br>di<br>di sigui di<br>di sigui di<br>di si                                                                                                    | La construction of the second second                                                                                                    | Comparison     Comparison     C | A DALOR     The     The     CORPANN     CORPANN                                                                                                    | IVINICIPIO DE SAN VI<br>Nombre 1 864 Ultime Visita: 2021- I Siguiente I Siguiente I Siguien                                                                                                    | CENTE DE CHUCUI<br>436 Apellido 1 864<br>PRUEBA - ADM<br>03-01 02-15-35 Ho<br>0 1<br>0 1<br>0 1<br>0 1<br>0 200<br>0 200<br>0<br>0 200<br>0 200                                                                                                 | ti (02.58                                            |
| UN PRESUPUESTAL DE G<br>ÓN PRESUPUESTAL DE G<br>ÓN PRESUPUESTAL DE G<br>Maraor de Gasto<br>Lució Certificado de Dispon<br>Icado de Disponibilidad P<br>promito Presupuestal<br>artíficar información Gene<br>didicar Información Gene<br>didicar Información Gene<br>didicar Plan de Pagos<br>cicinar<br>alucir<br>Isaldo de Compromisos o<br>uluar<br>Report<br>nsuitas<br>ga Masiva<br>ación de Soportes de Cue<br>ación Presupuestal<br>nes de Pago Presupuestal<br>nes de Pago Presupuestal<br>nes de Pago No Presupuesta                                                                                                    | IRUS SGR  ASTO  ASTO  AS                                                                                                    | SPGR - Sis<br>Id <<br>Con base en el<br>uarrar:<br>Valentinación:<br>Identificación:<br>Identificación:                                                                                                    | terma de Pri           i         de 2           SPGR         SPGR           retor         des           icDP No: 521 de des         108           icDP No: 521 de des         108           ictor         des           ictor         des           ictor         des           ictor         des           ictor         des           ictor         des           ictor         des           ictor         des           ictor         des           ictor         des                                                                                                    | essupuesto           >         Pi           Reporte com           recha 2001-01-21.           Pasa na<br>Estrac           recha 2001-01-21.           recha 2001-01-21.                                                                                                    | A STO A Registre pre-     ATO     A STO     A STO     A STO     A STO     A STO     A STO     A STO     A STO     A STO     A STO     A STO     A STO     A STO     A STO     A STO     A STO     A STO     A STO     A STO     A STO     A STO     A STO      A STO      A ST                                                                                                    | Alías<br>Ancho de pá<br>ro "Comproba<br>ro "Comproba<br>ro "Compro                                                                                                    | igina ♥]<br>ante" Uso<br>Ege<br>Fec<br>Fec<br>Fec<br>Fec<br>Fec<br>Fec<br>Fec<br>Fec<br>Fec<br>Fe                                                                                                    | Constraints     Constraints     Constrain                                                                                                    | K     Kay KG     K     Kay KG     K     Kay KG     K     Kay KG     K     Kay KG     K     Kay KG     K     K | Bucar     Bucar     Bucar     Bucar     Bucar     Bucar     CHUCK     CHUCK     CHUCK     CHUCK     CHUCK     CHUCK     COPPess     terrecoon     The     The                                                                                                    | UNICIPIO DE SAN VI<br>Nombre 1 864           Últime Visita: 2021-           Í Sigulente           São Nonto E 20430 Apellós           São Nonto E 20430 Apellós           São Nonto E 20430 Apellós           RI           Tata de Genste:           Istea do Genste:           Istea do Genste:                                                                                                    | CENTE DE CHUCUI<br>436 Apellido 1 864<br>PRUEBA - ADM<br>03-01 02-15-35 Ho<br>01<br>01<br>01<br>02<br>0.00<br>0.00 | ti (02.68                                            |
| DESERVICE STATES STATES                                                                                                    | IRUS SGR V<br>ASTO V<br>Vibilidad Presupuestal V<br>Vresupuestal V<br>Vraina V<br>Vraina Vraina V<br>Vraina Vraina V<br>Vraina Vraina V<br>Vraina Vraina Vr | SPGR - Sis<br>Id<br>Con base en el<br>Remare:<br>Valer alos:<br>destificacion:<br>destificacion:<br>destifi                                                                                                    | Image: Specific State         Specific State           Image: Specific State         Specific State           Image: Specific State         State           Image: Specific State         State                                                                                                    | escupulesto y           >         >           Reporte com           Fecha 2021-01-21.1           Fecha 2021-01-21.4           Fecha 2021-01-21.4 <t< td=""><td>A Giro de Reg<br/>C P P P P P P P P P P P P P P P P P</td><td>Alfas Ancho de pá Ancho de pá</td><td>igina ♥<br/>ante" Usus<br/>Eje<br/>Fec<br/>XESUPUESE<br/>XESUPUESE<br/>XESUPUESE<br/>Nec<br/>Nec<br/>Nec<br/>Nec<br/>Nec<br/>Nec<br/>Nec<br/>Nec</td><td>Level of the second second sec</td><td>Sagarcia      Sagarcia      Sagarcia</td><td>Norther 18         Buckarr           Norther 18         Buckarr           Norther 18         Norther 18           1455 p.m.         Mill ViceNrie           MM VICENRIE DIE CHUCK         Norther 18           1455 p.m.         Norther 18           MM VICENRIE DIE CHUCK         Norther 18           Norther 18         Norther 18           Norther 18         Norther 18           Norter 18         Norter 18</td><td>AUNICIPIO DE SAN VI<br/>Nombre 1 864<br/>Última Visita: 2021-<br/>I Siguiente<br/>420 Notes 2 8453 Apellió<br/>50 8454<br/>DE SAN VICENTE DE<br/>50 8454<br/>Notes 4 84920<br/>Notes 4 94920<br/>Contracto Feder<br/>Contracto Feder<br/>Contracto Feder</td><td>CENTE DE CHUCUI<br/>135 Apellido 1 864<br/>PRUEBA - ADM<br/>03-01 02-15/35 Ho<br/>0 1<br/>0 1<br/>0 1<br/>0 1<br/>0 1<br/>0 3 765.000.00<br/>108.765.000.00<br/>109.762.01<br/>2001-03-01<br/>2001-03-01<br/>34L00 X OBLIGAR</td><td>ti (02-66<br/>36 (ségé<br/>NISTRA<br/>ra Color</td></t<>                                                                                                    | A Giro de Reg<br>C P P P P P P P P P P P P P P P P P                                                                                                    | Alfas Ancho de pá Ancho de pá                                                                                                    | igina ♥<br>ante" Usus<br>Eje<br>Fec<br>XESUPUESE<br>XESUPUESE<br>XESUPUESE<br>Nec<br>Nec<br>Nec<br>Nec<br>Nec<br>Nec<br>Nec<br>Nec                                                                                                    | Level of the second second sec                                                                                                    | Sagarcia      Sagarcia      Sagarcia    | Norther 18         Buckarr           Norther 18         Buckarr           Norther 18         Norther 18           1455 p.m.         Mill ViceNrie           MM VICENRIE DIE CHUCK         Norther 18           1455 p.m.         Norther 18           MM VICENRIE DIE CHUCK         Norther 18           Norther 18         Norther 18           Norther 18         Norther 18           Norter 18         Norter 18                                                                                                    | AUNICIPIO DE SAN VI<br>Nombre 1 864<br>Última Visita: 2021-<br>I Siguiente<br>420 Notes 2 8453 Apellió<br>50 8454<br>DE SAN VICENTE DE<br>50 8454<br>Notes 4 84920<br>Notes 4 94920<br>Contracto Feder<br>Contracto Feder<br>Contracto Feder                                                                                                    | CENTE DE CHUCUI<br>135 Apellido 1 864<br>PRUEBA - ADM<br>03-01 02-15/35 Ho<br>0 1<br>0 1<br>0 1<br>0 1<br>0 1<br>0 3 765.000.00<br>108.765.000.00<br>109.762.01<br>2001-03-01<br>2001-03-01<br>34L00 X OBLIGAR                                                                                                    | ti (02-66<br>36 (ségé<br>NISTRA<br>ra Color          |

Nota: Recuerde que estos reportes pueden exportarse a formato PDF, Word y/o Sistema de l Excel haciendo Clic sobre el botón 🗟 🗸 . *degalias* 

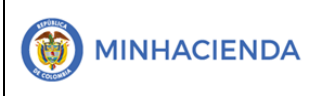

### 7. HISTORIAL DE CAMBIOS

| FECHA      | VERSIÓN | DESCRIPCIÓN DEL CAMBIO                                                                                                    | ASESOR SUG |
|------------|---------|----------------------------------------------------------------------------------------------------|------------|
| 12-04-2021 | 1.0     | Manual de Compromiso Presupuestal de<br>Gasto en la nueva versión de look and feel<br>del Sistema de Presupuesto y Giro de<br>Regalías SPGR |            |

#### 8. APROBACIÓN

| ELABORADO POR: | Nombre: Sergio Andrés García O.Cargo:Profesional UniversitarioFecha:01-03-2021 |
|----------------|--------------------------------------------------------------------------------|
| REVISADO POR:  | Nombre: Sofía Guzmán<br>Cargo: Asesor<br>Fecha: 10-04-2021                     |
| APROBADO POR:  | Nombre: Alejandro Castañeda<br>Cargo: Asesor<br>Fecha:                         |

Nota: Si como producto de la verificación realizada se observa alguna inconsistencia en la información y se requiere realizar alguna modificación a la misma se debe informar a través del correo electrónico <u>admspgr@minhacienda.gov.co</u>, para poder realizar el acompañamiento necesario o las correcciones a que haya lugar.

## Sistema de Presupuesto y Giro de Regalías